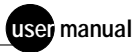

# MegaBACE 500 and 1000

Instrument New Features Guide Version 3.1

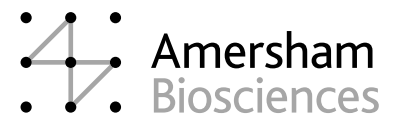

MegaBACE is a trademark of Amersham Biosciences Limited. Amersham and Amersham Biosciences are trademarks of Amersham plc. Microsoft and Windows are trademarks of Microsoft Corporation.

The MegaBACE DNA Analysis System is for research purposes only. It is not intended or approved for diagnosis of disease in humans or animals.

All goods and services are sold subject to the terms and conditions of sale of the company within the Amersham Biosciences group that supplies them. A copy of these terms and conditions is available on request.

© Amersham Biosciences Corp 2002—All rights reserved. June 2002

#### Notice to purchaser: limited license

The MegaBACE instrument is a confocal scanning system licensed under US Patent Numbers 5,091,652 and 5,274,240, and corresponding foreign patents and patent applications, including any continuations, continuations-in-part, and subdivisions and the like.

The instrument is also an Authorized DNA Sequencer. It is authorized under one or more US Patent Numbers 4,849,513; 5,171,534; 5,015,733; 5,118,800; 5,161,507; 5,118,802; 4,855,225; and 5,366,860, and corresponding foreign patents and patent applications. The purchase of this instrument includes limited, non-exclusive rights under the subject patents to use this instrument for sequencing and fragment length analysis when used with Authorized Reagents. The use of this instrument with Authorized Reagents provides a limited license to perform DNA sequencing and fragment length analysis in accordance with the label rights accompanying such reagents. Purchase of this instrument does not itself convey to the purchaser a complete license to perform DNA sequencing and fragment length analysis under the subject patents. Authorized reagents may be obtained from licensed vendors, or reagents may be authorized under separate license arrangements from Applied Biosystems. The above patent rights are granted solely for research and other uses that are not unlawful. No other licenses are granted expressly, impliedly, or by estoppel.

Further information on purchasing licenses to perform DNA sequencing and fragment length analysis may be obtained by contacting the Director of Licensing at Applied Biosystems, 850 Lincoln Center Drive, Foster City, California 94404. Applied Biosystems does not guarantee the performance of this instrument. Amersham Biosciences is a licensed vendor for authorized reagents.

Amersham Biosciences UK Limited Amersham Place Little Chalfont Buckinghamshire England HP7 9NA

Amersham Biosciences AB SE-751 84 Uppsala Sweden

Amersham Biosciences Corp 800 Centennial Avenue PO Box 1327 Piscataway NJ 08855 USA

Amersham Biosciences Europe GmbH Munzinger Strasse 9 D-79111 Freiburg Germany

Amersham Biosciences (SV) Corp 928 East Arques Avenue Sunnyvale CA 94085-4520 USA

### Table of contents

| Pr∈ | eface                                              |                                                                             |  |  |  |  |  |
|-----|----------------------------------------------------|-----------------------------------------------------------------------------|--|--|--|--|--|
|     | Abo                                                | About this guide                                                            |  |  |  |  |  |
|     | Related publications                               |                                                                             |  |  |  |  |  |
|     | Special notices                                    |                                                                             |  |  |  |  |  |
|     | Assu                                               | umptions                                                                    |  |  |  |  |  |
|     | Safe                                               | ty standards                                                                |  |  |  |  |  |
|     | Assi                                               | stanceix                                                                    |  |  |  |  |  |
| 1   | Over                                               | Overview of new features                                                    |  |  |  |  |  |
|     | 1.1                                                | New features                                                                |  |  |  |  |  |
|     | 1.2                                                | Improvements in the graphical user interface                                |  |  |  |  |  |
|     | 1.3                                                | File structure improvements (Administrator only)1                           |  |  |  |  |  |
| 2   | Changing the data file storage location            |                                                                             |  |  |  |  |  |
|     | 2.1                                                | Changing the storage location for base-called data files (Sequencing only)2 |  |  |  |  |  |
|     | 2.2                                                | Changing the storage location for the raw sample data files4                |  |  |  |  |  |
| 3   | The                                                | Instrument Control window                                                   |  |  |  |  |  |
| 4   | The                                                | Current Monitor window                                                      |  |  |  |  |  |
| 5   | Focusing the capillaries                           |                                                                             |  |  |  |  |  |
|     | 5.1                                                | Materials required for the Focus Capillaries protocol                       |  |  |  |  |  |
|     | 5.2                                                | Starting the Focus Capillaries protocol                                     |  |  |  |  |  |
| 6   | Changes in the file structure (Administrator only) |                                                                             |  |  |  |  |  |
|     | 6.1                                                | The new MegaBACE instrument control file path12                             |  |  |  |  |  |
|     | 6.2                                                | The new base calling file path (Sequencing only)12                          |  |  |  |  |  |
|     | 6.3                                                | Specifying the base calling options (Sequencing only)                       |  |  |  |  |  |

### Preface

#### About this guide

This *MegaBACE Instrument New Features Guide version 3.1* provides an overview of the new and revised features to be found in the MegaBACE<sup>™</sup> Instrument Control Manager v3.1 software.

This document assumes that you are familiar with the operation of Instrument Control Manager v2.4 or v2.5. Please see the related publications that are provided with the MegaBACE 1000 and MegaBACE 500 instruments.

#### **Related publications**

This document supplements the following user documents that are provided with the MegaBACE 1000 and MegaBACE 500 instruments:

- MegaBACE Instrument Operator's Guide v2.4
- MegaBACE Instrument Administrator's Guide v2.4
- MegaBACE Instrument Maintenance and Troubleshooting Guide v2.4
- MegaBACE SNP Genotyping Instrument Operator's Guide v2.5
- MegaBACE SNP Genotyping Instrument Administrator's Guide v2.5

The Help, which is available from within the MegaBACE Instrument Control Manager v3.1 software, provides a detailed description of how to use the software. To display the Help, click **Help Topics** on the Help menu.

The MegaManual, which is posted in the MegaBACE User Zone pages of the following Web site, provides detailed troubleshooting guidelines for the sequencing application:

http://www.amershambiosciences.com

You can click the MegaBACE link to access the MegaBACE pages. From the MegaBACE pages, you can obtain a password for the User Zone pages. You need the serial number of your instrument to obtain a password.

#### **Special notices**

Make sure you follow the precautionary statements presented in this guide:

Caution Indicates that loss of data or invalid data could occur if you fail to comply with the advice given.

Important Highlights information that is critical for optimal performance of the system.

Note: Identifies items of general interest.

#### Assumptions

The software-related instructions in this user's guide assume you have basic computer skills. You should be familiar with the Microsoft<sup>™</sup> Windows<sup>™</sup> 2000 graphical user interface. If you do not have these skills, refer to the documentation or the Help for Windows.

#### Safety standards

The MegaBACE instrument complies with CE and other applicable standards, such as UL, CSA, and FDA. For the latest conformity information, contact MegaBACE Technical Support. See the Assistance section for contact information.

#### Assistance

When calling for assistance, be prepared to supply the serial number of your instrument. The serial number is located on the lower right side of the instrument. For contact by phone or fax, please use one of the numbers below.

Asia Pacific Tel: +852 2811 8693 Fax: +852 2811 5251

Australasia Tel: +61 2 9899 0999 Fax: +61 2 9899 7511

Austria Tel: 01 576 0616 22 Fax: 01 576 0616 27

**Belgium** Tel: 0800 73 888 Fax: 03 272 1637

**Canada** Tel: +1 800 463 5800 Fax: +1 800 567 1008

**Central, East, and Southeast Europe** Tel: +43 1 982 3826 Fax: +43 1 985 8327

**Denmark** Tel: 45 16 2400 Fax: 45 16 2424

**Finland & Baltics** Tel: +358 (0)9 512 39 40 Fax: +358 (0)9 512 17 10

France Tel: 01 69 35 67 00 Fax: 01 69 41 96 77

**Germany** Tel: 0761 4903 291 Fax: 0761 4903 405

Italy Tel: 02 27322 1 Fax: 02 27302 212

**Japan** Tel: +81 3 5331 9336 Fax: +81 3 5331 9370

#### Web site

http://www.amershambiosciences.com

Latin America Tel: +55 11 3667 5700 Fax: +55 11 3667 87 99

**Middle East and Africa** Tel: +30 (1) 96 00 687 Fax: +30 (1) 96 00 693

Netherlands Tel: 0165 580 410 Fax: 0165 580 401

Norway Tel: 2318 5800 Fax: 2318 6800

Portugal Tel: 21 417 70 35 Fax: 21 417 31 84

**Russia & other C.I.S. & N.I.S.** Tel: +7 (095) 232 0250, 956 1137 Fax: +7 (095) 230 6377

Southeast Asia Tel: +60 3 8024 2080 Fax: +60 3 8024 2090

**Spain** Tel: 93 594 49 50 Fax: 93 594 49 55

Sweden Tel: 018 612 1900 Fax: 018 612 1910

Switzerland Tel: 01 802 81 50 Fax: 01 802 81 51

**UK** Tel: 0800 616928 Fax: 0800 616927

USA Tel: +1 800 526 3593 Fax: +1 877 295 8102

### 1 Overview of new features

This section provides an overview of the new and improved features in the MegaBACE Instrument Control Manager v3.1 software.

#### 1.1 New features

The new features in Instrument Control Manager v3.1 include-

- (Sequencing only) Ability to change the base-called data storage location—See section 2.1 for details.
- Automatic disk-space verification for each run—Before starting a run, the software verifies that enough free disk space exists at the specified data storage location. The software calculates the disk-space requirements based on the specified run length and the selected base calling and file export options. If there is not enough disk space, a message tells you how much additional disk space is required. The software repeats the disk-space verification if you change the base calling options or the run length during the run.
- An automatic Focus Capillaries protocol—See section 5 for details.

#### 1.2 Improvements in the graphical user interface

Although the following items function in the same way as the previous software version, the graphical user interface has a new look and feel:

- File storage feature for the raw data files (section 2.2)
- Instrument Control window (section 3)
- Current Monitor window (section 4)

#### 1.3 File structure improvements (Administrator only)

The MegaBACE folder contains a new Instrument Control folder that stores all the system files, initialization files, and templates that control the instrument operation and plate setup. The MegaBACE folder contains a new Base Calling folder that stores the files related to the automatic base calling feature (section 6).

# 2 Changing the data file storage location

You can change the file storage location for the sample data files the system generates. For example, you can store the files on another hard drive on the instrument control computer if the computer is running out of space on the current drive. You can change the storage location for the—

- Base-called data files (section 2.1)—This is a new feature.
- Raw data files (section 2.2)—This is an updated feature.

# 2.1 Changing the storage location for base-called data files (Sequencing only)

Important You cannot use the data storage feature to select a storage location on a remote computer.

Changing the storage location affects only future files that are created on the data collection computer by the Instrument Control Manager. Changes that you make to the storage location using the Instrument Control Manager do not affect the MegaBACE Sequence Analyzer storage location setting.

The Instrument Control Manager stores all the base-called data folders in a single AnalyzedData folder.

Unless you specify a different location, the software stores the base-called data in the MegaBACE\AnalyzedData folder (default). Before the software performs automatic base calling for a run, you can specify a different storage location for the base-called files on the instrument control computer.

To change the base-called file storage location-

- 1. Make sure the Inject Samples and Run protocol is not running.
- 2. Choose **Analyzed Data Storage** from the Options menu. The Browse for Folder window appears (figure 1).

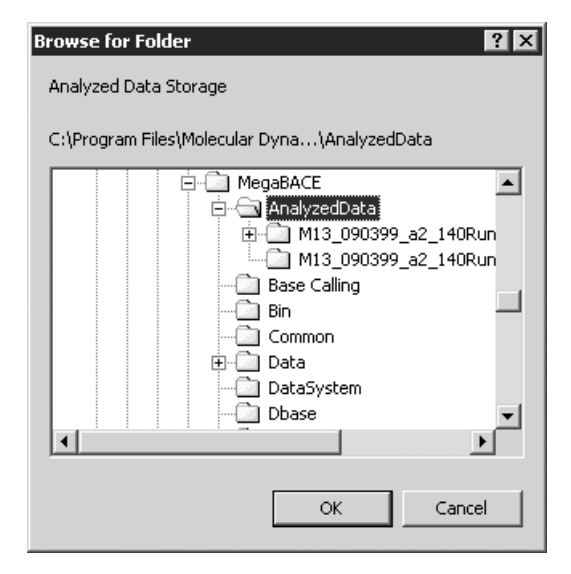

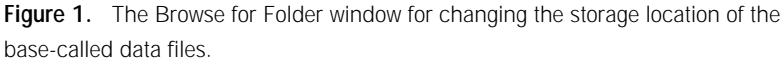

3. Select the local hard drive and folder you want to use and click **OK**. The next time the software performs automatic base calling, the software creates a folder for the base-called sample data and stores the base-called data folder in the storage location that you selected (for example, MegaBACE/AnalyzedData folder).

## 2.2 Changing the storage location for the raw sample data files

Important You cannot use the data storage feature to select a storage location on a remote computer.

Changing the storage location affects only future files that are created on the data collection computer by the Instrument Control Manager.

When you change the raw data storage location, the change affects only the selected application (for example, Sequencing).

After you run a plate, the Instrument Control Manager stores the .rsd files in a raw run folder in the default location or the folder you specified. Unless you specify a different location, the software stores the run data in the MegaBACE\Data folder. Before running a plate, you can specify a different storage location for the .rsd files on the instrument control computer.

To change the raw data file storage location-

- 1. Make sure the Inject Samples and Run protocol is not running.
- 2. Make sure the application is selected for which you want to specify the storage location. Check the title bar of the Plate Setup window (figure 2a) or the Instrument Control window. The name of the application appears in the title bar next to the window name.

If you need to change the application, on the Configure menu, point to **Applications**, and click the application name (for example, Sequencing).

- 3. Choose **Raw Data Storage** from the Options menu. The Browse for Folder window appears (figure 2b).
- 4. Select the local hard drive and folder you want to use and click **OK**. The window closes.

The next time you perform a run for the application selected in step 2, the software automatically stores the collected data in an application-specific data folder.

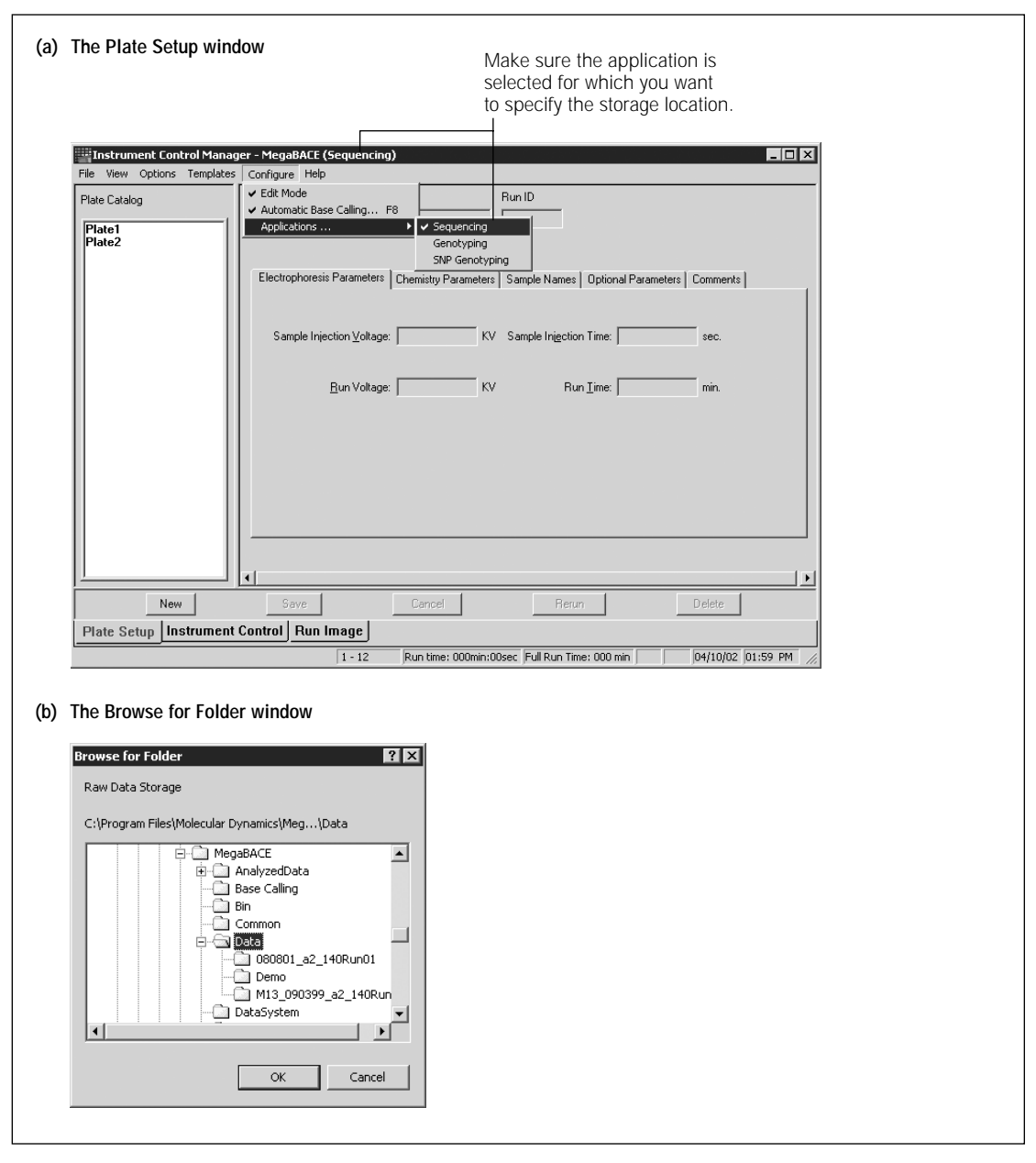

Figure 2. Changing the raw data storage location: (a) the Plate Setup window and (b) the Browse for Folder window.

### 3 The Instrument Control window

The Instrument Control window contains two new tabs that display the instrument parameters (figure 3):

• **Run Parameters tab**—Contains the parameters that control the operation of the instrument during running of the protocols (figure 3a).

**Note:** The value range of the PMT voltages is now 500–950 V.

• **Sleep Parameters tab**—Contains the field for selecting the Sleep After This Run option and allows you to specify the sleep duration and sleep temperature (figure 3b).

See the Help available within the Instrument Control Manager, or refer to the *MegaBACE Instrument Operator's Guide v2.4* for a description of the instrument parameters.

| (2) | The Run Parameters tab                                                                  |                                                                                   |                                             |                                        |
|-----|-----------------------------------------------------------------------------------------|-----------------------------------------------------------------------------------|---------------------------------------------|----------------------------------------|
| (a) |                                                                                         |                                                                                   |                                             |                                        |
|     | Run Parameters                                                                          | 1                                                                                 | _                                           |                                        |
|     | Matrix Fill/ <u>H</u> igh-Pressure Time: 200<br>Matrix Fill/ <u>B</u> elaxation Time: 1 | sec. Matrix Flush Time <u>1</u> : 22 se<br>min. Matrix Flush Time <u>2</u> : 7 se | ic.                                         |                                        |
|     | Preru <u>n</u> Time: 5                                                                  | min. Low-Pressure Time: 240 se                                                    | ec.                                         |                                        |
|     | Prerun ⊻oltage: 9                                                                       | kV <u>U</u> ser Input Time: 120 se                                                |                                             |                                        |
|     | Preinjection Voltage: 10                                                                | kV Preinje <u>c</u> tion Time: 15 se                                              | ю.                                          |                                        |
|     | PMT1 Voltage: 750                                                                       | V PMT2 Voltage: 750 V                                                             |                                             |                                        |
|     | Run <u>T</u> emperature: 44                                                             | (C)                                                                               |                                             |                                        |
| (b) | The Sleep Parameters ta                                                                 | ab                                                                                |                                             |                                        |
|     | Sleep Parameters                                                                        |                                                                                   |                                             |                                        |
|     | Sleep After This <u>R</u> un:                                                           |                                                                                   |                                             |                                        |
|     | Sleep <u>T</u> emperature: 25                                                           | 5 (C) Sleep Time: 6                                                               | hrs                                         |                                        |
|     |                                                                                         |                                                                                   |                                             |                                        |
|     |                                                                                         |                                                                                   |                                             |                                        |
|     |                                                                                         |                                                                                   |                                             |                                        |
|     | 2                                                                                       |                                                                                   |                                             |                                        |
| (c) | The Instrument Control w                                                                | vindow                                                                            |                                             |                                        |
| • • |                                                                                         |                                                                                   |                                             |                                        |
|     |                                                                                         | Instrument Control Manager - MegaBACE (Sequencin                                  | ng)                                         |                                        |
|     |                                                                                         | List of Protocols                                                                 |                                             | ,                                      |
|     |                                                                                         | » Prepare Capillaries                                                             | Sleep Parameters Run Parameters             | i                                      |
|     |                                                                                         | Rinse Tips                                                                        | Matrix Fill/High-Pressure Time: 200 sec     | Matrix Flush Time <u>1</u> : 22 sec. I |
|     |                                                                                         | Matrix Fill and Prerun<br>Prerun Only                                             | Matrix Fill/ <u>R</u> elaxation Time: 1 min | Matrix Flush Time <u>2</u> : 7 sec.    |
|     |                                                                                         | Inject Samples and Run                                                            | Prerun Lime: 5 min                          | Low-Pressure Lime: 240 sec.            |
|     |                                                                                         | Preinject Samples                                                                 | Preinjection Voltage: 10 kV                 | Preinjegtion Time: 15 sec.             |
|     |                                                                                         | Flush and Dry Capillaries                                                         | PMT1 Vgltage: 750 V                         | PMT2 Voltage: 750 V                    |
|     |                                                                                         | Replace Capillaries                                                               | Run Iemperature: 44 (C)                     | 1                                      |
|     |                                                                                         | High-Pressure Flush                                                               | Workflow Activity Log Command Log           |                                        |
|     |                                                                                         | Focus Capillaries                                                                 | Protocol Plate ID Run ID                    | Status Date/Time A                     |
|     |                                                                                         |                                                                                   |                                             |                                        |
|     |                                                                                         | Start Stop                                                                        |                                             |                                        |
|     |                                                                                         | Materials and instructions                                                        |                                             |                                        |
|     |                                                                                         | ose before the instrumon the day.                                                 |                                             |                                        |
|     |                                                                                         | * Full water tank                                                                 |                                             |                                        |
|     |                                                                                         | Fuil water tubes                                                                  |                                             |                                        |
|     |                                                                                         |                                                                                   |                                             |                                        |
|     |                                                                                         |                                                                                   |                                             |                                        |
|     |                                                                                         | Plate Setup Instrument Control Run Image                                          |                                             |                                        |
|     |                                                                                         | For Help, press F1                                                                | 1 - 12 Run time: 000min:00sec Full Run T    | me: 000 min 04/22/02 02:04 PM //       |
|     |                                                                                         |                                                                                   |                                             |                                        |

\_\_\_\_

Figure 3. The Run Parameters tab (a) and the Sleep Parameters tab (b) in the Instrument Control window (c).

The Current Monitor window (figure 4) allows you to check the electrical current in the capillaries during a run. Although the window has a new look, the functionality remains the same. See the Help available within the Instrument Control Manager, or refer to the *MegaBACE Instrument Operator's Guide v2.4* for a detailed description of how to use the Current Monitor window.

| Current Monitor |   |   |   |   |   |   |   |   |   |    |    |    |
|-----------------|---|---|---|---|---|---|---|---|---|----|----|----|
|                 | 1 | 2 | 3 | 4 | 5 | 6 | 7 | 8 | 9 | 10 | 11 | 12 |
| A               |   |   |   |   |   |   |   |   |   |    |    |    |
| Ĉ               |   |   |   |   |   |   |   |   |   |    |    |    |
| 핃               |   |   |   |   |   |   |   |   |   |    |    |    |
| 븕               |   |   |   |   |   |   |   |   |   |    |    |    |
| G               |   |   |   |   |   |   |   |   |   |    |    |    |
| Ш               |   |   |   |   |   |   |   |   |   |    |    |    |
| Close           |   |   |   |   |   |   |   |   |   |    |    |    |

Figure 4. The Current Monitor window.

### 5 Focusing the capillaries

The Instrument Control Manager now allows you to focus the capillaries automatically or manually.

## 5.1 Materials required for the Focus Capillaries protocol

After replacing the capillary arrays, you must focus the capillaries using the Focus Capillaries protocol before you can use the new capillaries. For either the automatic or manual version of the Focus Capillaries protocol, you need the following materials (figure 5):

- A full tank, containing deionized filtered water.
- One tube for each installed array, each containing deionized filtered water (approximately 1.8-ml per tube). For example, you need six tubes if the instrument has six capillary arrays.
- One tube for each installed array, each containing LPA matrix (approximately 1.8-ml per tube).

Important Make sure the temperature in the electrophoresis compartment has reached the default setting of 44 °C (111.2 °F).

![](_page_18_Figure_8.jpeg)

Figure 5. The materials required for the Focus Capillaries protocol.

#### 5.2 Starting the Focus Capillaries protocol

To start the Focus Capillaries protocol-

1. In the Instrument Control window (figure 6), make sure the **Focus Capillaries** protocol is selected in the List of Protocols, and then click **Start.** 

**Note:** After the Replace Capillaries protocol, the software automatically selects Focus Capillaries as the next protocol.

![](_page_19_Figure_4.jpeg)

Figure 6. Starting the Focus Capillaries protocol in the Instrument Control window.

- 2. In the pop-up window that appears, select either—
  - **Automatic**—Automatically calculates the optimal focus point and then focuses the capillaries.
  - **Manual**—Requires you to manually calculate the focusing value before the software can complete the Focus Capillaries protocol.
- 3. When instructed by the instrument displays, load the full water tank in the left side of the instrument. Then load the tubes containing water in the right side of the instrument. The instrument displays tell you that a high-pressure flush is in progress.

4. When instructed by the instrument displays, load the **matrix tubes** in the left side of the instrument. The instrument displays tell you that the capillaries are being filled.

Next, the instrument displays tell you to Inspect capillaries for leaks. A Confirm to continue window appears and tells you to open the service door and inspect for leaks.

- 5. Open the electrophoresis compartment lid (service door), and look for signs of liquid in the electrophoresis compartment. Liquid in the compartment indicates that a capillary is broken.
  - If you do not detect a leak, click **Continue**, and proceed to step 6.
  - If you find a leak, click **Stop.** Refer to the *MegaBACE Instrument Maintenance and Troubleshooting Guide v2.4* for instructions on how to replace the leaking capillary array.
- Caution Opening the electrophoresis compartment lid causes the temperature in the compartment to drop. You must allow time for the electrophoresis compartment to rewarm to the temperature you set for the run. Insufficient temperature can cause unreliable capillary focusing.
  - When the Confirm to continue window reappears and tells you to close the service door, close the electrophoresis compartment lid. Wait until the compartment comes up to the set run temperature, and then click **Continue.**
    - If you selected automatic focus, the instrument displays tell you that capillary focusing is in progress.
    - If you selected manual focus, a message appears, Run Raw2Gel on [Current Storage Folder]\focus\cap.dat and analyze sep2.gel or sep4.gel using the ImageQuant software. Then another message appears, Specify scan line offset in Focus window. See the *MegaBACE Instrument Maintenance and Troubleshooting Guide v2.4* for instructions on how to calculate the focusing value and complete the Focus Capillaries protocol.

The instrument displays tell you that capillary focusing is complete and show the time elapsed since completion.

# 6 Changes in the file structure (Administrator only)

The MegaBACE software folder contains two new folders: an Instrument Control folder and a Base Calling folder.

#### 6.1 The new MegaBACE instrument control file path

During the Instrument Control Manager v3.1 software installation, the installer creates a MegaBACE\Instrument Control folder on the computer. The Instrument Control folder contains all the system files related to controlling the instrument. The Instrument Control folder includes the following folders:

- **DataSystem folder**—Contains the system initialization files, such as the MegaBACE.ini and Chemistry.ini.
- **Psd folder**—Contains the plate setup data files (.psd) that you create.
- **Templates folder**—Contains the plate setup and plate set setup templates (.tpl) and the instrument control parameters templates (.icp).

# 6.2 The new base calling file path (Sequencing only)

All the files that control the automated base calling feature are stored in the MegaBACE\Base Calling folder. The files in this folder are used by Sequence Analyzer v3.0 and later versions, as well as Instrument Control Manager v3.1.

# 6.3 Specifying the base calling options (Sequencing only)

The software includes an initialization file for the automated base calling feature (Basecall.ini). Instead of specifying a default base caller in the MegaBACE.ini file, you can set the default base caller in the Basecall.ini file (figure 7). The Basecall.ini file is in a two-column, tab-separated format. Table 1 provides a description of each section and field in the Basecall.ini file.

Important For information on upgrading your software to use the most recent base callers, contact your MegaBACE representative. See Assistance in the preface for contact information.

|                        | -                                                                                         |                                                                         | a |
|------------------------|-------------------------------------------------------------------------------------------|-------------------------------------------------------------------------|---|
|                        | 🖾 Basecall.ini - Notepad                                                                  |                                                                         | 4 |
|                        | <u>File Edit Format H</u> elp                                                             |                                                                         |   |
|                        | Version 2.5.1                                                                             | <u> </u>                                                                |   |
|                        | [Genera]]<br>SCF Format<br>ANNOTATION TURNED ON                                           | 3.0<br>Y                                                                |   |
|                        | [Base Callers]<br>Molecular Dynamics<br>Cimarron 1.53 Phat<br>Cimarron 1.53 Slim Phredify | sqcR.dll<br>cimBc010053_beautify.dll<br>cimBc010053_phredify_noPuff.dll |   |
| Default base caller —— | [Default]<br>— Cimarron 1.53 Slim Phredify                                                | <b>T</b>                                                                |   |
|                        |                                                                                           |                                                                         | - |

Figure 7. The Basecall ini file allows you to specify a default base caller for automatic base calling.

| Section and field name | Description                                                                                                 | Setting type |
|------------------------|----------------------------------------------------------------------------------------------------|--------------|
| [General]              |                                                                                                    |              |
| SCF FORMAT             | Used only if Cimarron base caller 3.12<br>or later is installed. Determines the<br>SCF file format version. | 2.0 or 3.0   |

#### Table 1. The sections and fields in the Basecall.ini file

ANNOTATION TURNED ON

|                | the base caller produces annotation information, which is needed by the Sequencing Diagnostics software.                                                                                                    |   |                                     |
|----------------|----------------------------------------------------------------------------------------------------|---|-------------------------------------|
|                | <b>Note:</b> The base calling is slower when<br>the setting is Y. However, you can set this<br>field to N, and then use Sequence Analyzer<br>to perform base calling on a run for<br>which you need to use the Sequencing<br>Diagnostics software. |   |                                     |
| [Base Callers] | Lists the available base callers. The first<br>column lists the base caller names, and<br>the second column lists the corresponding<br>file names of the base callers.                                                                             | - | -                                   |
| [Default]      | Specifies the default base caller for the laboratory.                                                                                                    | - | Name of the most recent base caller |

Used only if Cimarron base caller 3.12

or later is installed. Determines whether

Default

3.0

Y

Y or N